# WebAccess administrator

# Navodila za uporabo

# administracijskega

# vmesnika

Elektrina d.o.o. Gorenjska cesta 21 1234 Mengeš SLOVENIA Tel.: +386 1 7296 460 Fax: +386 1 7296 466 E-mail: info@elektrina.si

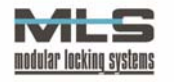

## UVOD

Skupek spletnih strani WebAccess potrebuje za delovanje enega ali več administratorjev. Administrator je navadno vodja posamezne delovne skupine oziroma nadrejena oseba. Kot administrator WebAccess strani imate pregled nad prisotnostjo na delovnem mestu vseh zaposlenih v vaši delovni skupini, preverite lahko, kje se nahaja posamezen zaposlen v podjetju, odobrite ali zavrnete lahko dopuste, ki jih rezervirajo zaposleni v vaši delovni skupini, ter odobravate, pregledujete ter obračunavate potne naloge zaposlenih v vaši delovni skupini. Administrativni vmesnik ne omogoča rezervacije dopustov, in je namenjen izključno samo za odobravanje ali zavračanje rezervacij, pregledu prehodov skozi vrata in pregledu nad prisotnostjo vseh zaposlenih v delovni skupini, ki jo vodite.

|                     | /           |           |              |          |               |             |                  |         |
|---------------------|-------------|-----------|--------------|----------|---------------|-------------|------------------|---------|
| Izberi skupino: Raz | woj - RAZ   | *         |              |          | Izberi mesec: | 10 💌        | Leto: 2004 💙     | PRI     |
| O v v k v           | Olympic and | Prenesene | Potrebno št. | bladous  | Tekoče stanje | Preostal    | Preostal letošnj | I       |
| Useba               | Skupaj ur   | ure       | ur           | Nadure   | la            | nski dopust | dopust           |         |
| Jana Bergant        | 168:39:56   | 00:28:14  | 168:00:00    | 00:00:00 | 01:08:10      | 00:00:00    | 16:00:00         | Podrobi |
| Matej Gutman        | 171:51:47   | 00:50:49  | 168:00:00    | 00:00:00 | 04:42:37      | 00:00:00    | 00:00:00         | Podrobi |
| Tine Bergant        | 168:13:12   | 00:07:07  | 168:00:00    | 00:00:00 | 00:20:19      | 00:00:00    | 24:00:00         | Podrobi |
| Viktor Erzar        | 177.27.30   | 05:10:57  | 168.00.00    | 07:00:00 | 07:38:27      | 16:00:00    | 00.00.00         | Podrobu |

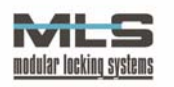

### PRIJAVA

Kot administrator registratorja delovnega časa, imate že svoje administratorsko ime in geslo, s pomočjo katerega upravljate s programom Manager. Enako ime in geslo velja tudi za prijavo na WebAccess administratorke strani, imeti pa morate nastavljene tudi potrebne pravice. Do WebAccess strani se napotite preko interneta, s to razliko da se kot administrator prijavite na drugačnem naslovu kot zaposleni (naslov uporabniškega in administrativnega vstopa se določi ob postavitvi WebAccess strani). Na uvodni strani vnesite svoje uporabniško ime ter geslo, in nato vstopite na administracijske strani WebAccess.

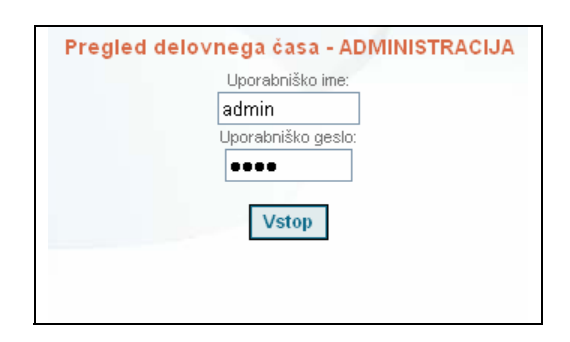

## PREGLED DELOVNEGA ČASA

Takoj po uspešni prijavi se boste znašli na strani "**Pregled prisotnosti**", ki vsebuje podatke o prisotnosti zaposlenih na delovnem mestu, ki spadajo pod vašo delovno skupino (ali več njih) za izbrani mesec.

Na zgornjem delu zaslona lahko najprej določite za katero delovno skupino in za kateri mesec v katerem letu želite da se vam prikaže prisotnost na delovnem mestu. S klikom na gumb "**PRIKAZ**", se vam bodo izpisali podatki za želeni mesec. Izpisani so vsi zaposleni, ki spadajo pod izbrano delovno skupino, ter za vsakega naslednji podatki:

- seštevek vseh priznanih delovnih ur v tekočem mesecu,
- število prenesenih ur iz prejšnjega meseca,
- potrebno število delovnih ur za prikazani mesec,
- število nadur v prikazanem mesecu,
- tekoče stanje delovnih ur
- število preostalih dni lanskega dopusta
- število preostalih dni letošnjega dopusta.

|                     |           | 20050     |              |          |               |             | Transmission (1998) | 1     |
|---------------------|-----------|-----------|--------------|----------|---------------|-------------|---------------------|-------|
| Izberi skupino: Raz | woj - RAZ | ~         |              |          | Izberi mesec: | 10 💙        | Leto: 2004 💙        | PR    |
|                     |           | Pronocono | Potrohno čt  |          | Tekoče stanje | Pronetal    | Prenetal letnění    |       |
| Oseba               | Skupaj ur | ure       | n on a sho n | Nadure   | la            | nski dopust | dopust              | E.    |
| Jana Bergant        | 168:39:56 | 00:28:14  | 168:00:00    | 00:00:00 | 01:08:10      | 00:00:00    | 16:00:00            | Podro |
| Matej Gutman        | 171:51:47 | 00:50:49  | 168:00:00    | 00:00:00 | 04:42:37      | 00:00:00    | 00:00:00            | Podro |
| Tine Bergant        | 168:13:12 | 00:07:07  | 168:00:00    | 00:00:00 | 00:20:19      | 00:00:00    | 24:00:00            | Podro |
| Viktor Erzar        | 177:27:30 | 05:10:57  | 168:00:00    | 07:00:00 | 07:38:27      | 16:00:00    | 00:00:00            | Podro |

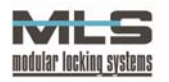

Pod tabelo imate na voljo ukaz za izvoz podatkov iz prikazane tabele v format Microsoft Excel. S klikom na ikono Excel se vam bo odprlo pogovorno okno, skozi

| ile Download                                                                                             |                                                                         | 🛛 katereg                   | ja lahko da                           |
|----------------------------------------------------------------------------------------------------|-------------------------------------------------------------------------|-----------------------------|---------------------------------------|
| Do you want to open or save this<br>Name: groupRAZ20041:<br>Type: Microsoft Excel V<br>From: bergant.com | : file?<br>122025047.xls<br>Vorksheet<br>Save Cancel                    | POMEI<br>za tren<br>za vsał | MBNO! Izv<br>utno izbrai<br>< mesec v |
| While files from the Internet ca<br>harm your computer. If you do<br>save this file. What's the risk?    | an be useful, some files can poten<br>not trust the source, do not open | tially<br>or                |                                       |
| 📧 Microsoft Excel - groupR                                                                               | AZ20041122025047[1]                                                     |                             |                                       |
| 🗐 Eile Edit View Insert                                                                                  | F <u>o</u> rmat <u>T</u> ools <u>D</u> ata <u>V</u>                     | ⊻indow <u>H</u> elp         |                                       |
| i 🗅 💕 🖬 🖪 🔒 🗐 🛍                                                                                          | 🕻   🖻 🖺 •   🤊 •   🤶                                                     | Σ - 2↓   🏨 🕝                | 🙄 i Arial                             |
| A1 ▼ fx                                                                                                  | D                                                                       |                             | r                                     |
| A                                                                                                    |                                                                         | U                           | L                                     |
| 2                                                                                                    |                                                                         |                             |                                       |
| 3                                                                                                    |                                                                         |                             |                                       |
| 4 Oseba                                                                                                  | Skupaj ur                                                               | Prenesene <u>ure</u>        | Potrebr                               |

atoteko shranite.

voženi ne bodo le podatki ni mesec, temveč podatki izbranem letu.

| <b>N</b> | licros | oft Ex       | cel-g | groupR. | AZ20041         | 12202         | 5047[1       | ]              |              |       |           |               |       |     |     |  |
|----------|--------|--------------|-------|---------|-----------------|---------------|--------------|----------------|--------------|-------|-----------|---------------|-------|-----|-----|--|
| :        | Eile   | <u>E</u> dit | ⊻iew  | Insert  | F <u>o</u> rmat | <u>T</u> ools | <u>D</u> ata | <u>W</u> indow | <u>H</u> elp |       |           |               |       |     |     |  |
| 1        | 2      | 3            |       | 3   🗱   | ( 🗈 🛍           | + 10          | -   🧕        | Σ - Ζ          | l   🛄 (      | 2     | Arial     | -             | 10 🔹  | BI  | U   |  |
|          | A1     |              | •     | fx      |                 |               |              |                |              |       |           |               |       |     |     |  |
|          |        |              | A     |         |                 | В             |              |                | С            |       |           | D             |       | E   |     |  |
| 1        |        |              |       |         |                 |               |              |                |              |       |           |               |       |     |     |  |
| 2        |        |              |       |         | •               |               |              |                |              |       |           |               |       |     |     |  |
| 3        |        |              |       |         |                 |               |              |                |              |       |           |               |       |     |     |  |
| 4        |        | Os           | eba 👘 |         | S               | kupaj u       | r            | P              | renesene     | e ure | Potre     | ebno št. ur 👘 |       | Nad | ure |  |
| 5        | Jana   | Berga        | nt    |         | 168:39:58       | 6             |              | 00:28:1        | 14           |       | 168:00:00 | )             | 00:00 | :00 |     |  |
| 6        | Mate   | j Gutm       | ian   |         | 171:51:47       | 7             |              | 00:50:4        | 49           |       | 168:00:00 | )             | 00:00 | 00  |     |  |
| 7        | Tine   | Bergar       | nt    |         | 168:13:12       | 2             |              | 00:07:0        | J7           |       | 168:00:00 | )             | 00:00 | 00  |     |  |
| 8        | Vikto  | r Erza       | r     |         | 177:27:30       | )             |              | 05:10:6        | 57           |       | 168:00:00 | )             | 07:00 | :00 |     |  |
|          |        |              |       |         |                 |               |              |                |              |       |           |               |       |     |     |  |

Za vsakega zaposlenega v delovnih skupinah pod vašim nadzorom lahko pregledate tudi bolj podrobne podatke. S klikom na gumb Podrobno, se vam bodo prikazali natančni podatki o prihodih in odhajanjih iz delovnega mesta za izbranega zaposlenega. Podatki so prikazani na enak način kot pri uporabniškem Web Access vmesnikom.

| Sobota     | 2004-10-02                                                                    | 14:12:00                                                                                                    | 14:55:00                                                                                    | 0:43:00                                                                                                    | 00:43:00 | Malica                                                                           |   |
|------------|-------------------------------------------------------------------------------|----------------------------------------------------------------------------------------------------|---------------------------------------------------------------------------------------------|----------------------------------------------------------------------------------------------------|----------|----------------------------------------------------------------------------------|---|
| Sobota     | 2004-10-02                                                                    | 14:55:00                                                                                                    | 17:00:00                                                                                    | 2:05:00                                                                                                    | 00:00:00 |                                                                                  |   |
| Torek      | 2004-10-12                                                                    | 13:00:00                                                                                                    | 17:00:00                                                                                    | 4:00:00                                                                                                    |          | Dovoljenje za nadurno delo                                                       |   |
| Sreda      | 2004-10-13                                                                    |                                                                                                    |                                                                                             | 0:00:00                                                                                                    | 08:00:00 | Izkoriscene nadure                                                               |   |
| Četrtek    | 2004-10-14                                                                    |                                                                                                    |                                                                                             | 0:00:00                                                                                                    | 08:00:00 | Izkoriscene nadure                                                               |   |
| Petek      | 2004-10-15                                                                    |                                                                                                    |                                                                                             | 0:00:00                                                                                                    | 08:00:00 | Izkoriscene nadure                                                               |   |
| Sobota     | 2004-10-16                                                                    | 07:00:00                                                                                                    | 15:00:00                                                                                    | 8:00:00                                                                                                    |          | Priznane nadure                                                                  |   |
| Ponedeljek | 2004-10-18                                                                    |                                                                                                    |                                                                                             | 0:00:00                                                                                                    | 07:00:00 |                                                                                  |   |
| Torek      | 2004-10-19                                                                    |                                                                                                    |                                                                                             | 0:00:00                                                                                                    | 07:00:00 |                                                                                  |   |
| Sreda      | 2004-10-20                                                                    |                                                                                                    |                                                                                             | 0:00:00                                                                                                    | 07:00:00 |                                                                                  |   |
| Četrtek    | 2004-10-21                                                                    |                                                                                                    |                                                                                             | 0:00:00                                                                                                    | 07:00:00 |                                                                                  |   |
| Petek      | 2004-10-22                                                                    |                                                                                                    |                                                                                             | 0:00:00                                                                                                    | 07:00:00 |                                                                                  |   |
| Ponedeljek | 2004-10-25                                                                    |                                                                                                    |                                                                                             | 0:00:00                                                                                                    | 07:00:00 |                                                                                  |   |
| Torek      | 2004-10-26                                                                    |                                                                                                    |                                                                                             | 0:00:00                                                                                                    | 07:00:00 |                                                                                  |   |
| Sreda      | 2004-10-27                                                                    |                                                                                                    |                                                                                             | 0:00:00                                                                                                    | 07:00:00 |                                                                                  |   |
| Četrtek    | 2004-10-28                                                                    |                                                                                                    |                                                                                             | 0:00:00                                                                                                    | 07:00:00 |                                                                                  | 1 |
| Petek      | 2004-10-29                                                                    |                                                                                                    |                                                                                             | 0:00:00                                                                                                    | 07:00:00 |                                                                                  |   |
| Sobota     | 2004-10-30                                                                    | 10:00:00                                                                                                    | 17:00:00                                                                                    | 7:00:00                                                                                                    | 02:00:00 | Poslovno                                                                         |   |
| Nedelja    | 2004-10-03                                                                    |                                                                                                    |                                                                                             | 0:00:00                                                                                                    | 08:00:00 | Dopust                                                                           |   |
|            | Skupaj ur:<br>Prenesene ure:<br>Potrebno št. ur:<br>Nadure:<br>Tekoče stanje: | 156:58:59<br>+ 05:10:57<br>- 150:00:00<br>- 07:00:00<br>= 05:09:56<br>Priznane<br>Preneše<br>Izkorišče<br>Plačane | P<br>P<br>P<br>P<br>P<br>P<br>P<br>P<br>P<br>P<br>P<br>P<br>P<br>P<br>P<br>P<br>P<br>P<br>P | Orenessen dopust:           todeljen dopust:           torabljen latošnji dopust:           torabljen lanski dopust:           treostal latošnji dopust:           reostal letošnji dopust:           07:59:59           :         + 18:00:00           e:         - 23:59:59           -         00:00:00           =         02:00:00 |          | 16:00:00<br>+ 184:00:00<br>- 184:00:00<br>- 00:00:00<br>= 16:00:00<br>+ 00:00:00 |   |
|            | Prenesi v excel podatk                                                        | e za celo leto 💌                                                                                                  |                                                                                             |                                                                                                    |          |                                                                                  |   |

Tudi podrobne podatke o prisotnosti izbranega zaposlenega lahko prenesete v format Excel s klikom na gumb "Prenesi v excel podatke za celo leto". Znova bodo izvoženi podatki za vsak mesec v letu.

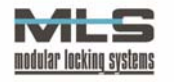

## PREGLED NAD REZERVACIJO DOPUSTOV

S klikom na meni "**Dopust**" boste dospeli na stran, kjer lahko pregledate ter odobrite ali zavrnete dopuste za katere so zaprosili zaposleni v vaših delovnih skupinah. Hkrati lahko vidite tudi koliko dopusta je dodeljenega vsaki osebi ter koliko dni dopusta je vsaka oseba že koristila in koliko dni dopusta ji je še ostalo.

| Dopusti       |                               |                    |                    |                                 |                               |                              |                                |                |                  |
|---------------|-------------------------------|--------------------|--------------------|---------------------------------|-------------------------------|------------------------------|--------------------------------|----------------|------------------|
| Oseba         | OE/NOE                        | Prenesen<br>dopust | Dodeljen<br>dopust | Porabljen<br>letosnji<br>dopust | Porabljen<br>Ianski<br>dopust | Preostal<br>Ianski<br>dopust | Preostal<br>letošnji<br>dopust | Zavrnjen Čakaj | oč               |
| Urban Bergant | uprava / vodstvo              | 1                  | 22                 | 19                              | 0                             | 1                            | 3                              | 1              | ) "              |
| Jana Bergant  | razvoj / Web design           | 0                  | 22                 | 20                              | 0                             | 0                            | 2                              | 0              | j u              |
| Matija Kostic | razvoj / dokumentac           | ija O              | 22                 | 13                              | 0                             | 0                            | 9                              | 0              | ) <b>W</b>       |
| Tine Bergant  | razvoj / programska<br>oprema | a o                | 22                 | 17                              | 0                             | 0                            | 5                              | 0              | ) <mark>w</mark> |
| Matej Gutman  | razvoj / programska<br>oprema | a o                | 22                 | 17                              | 0                             | 0                            | 5                              | 0              | ) "              |
| Viktor Erzar  | razvoj / strojna<br>oprema    | 2                  | 23                 | 5                               | 0                             | 2                            | 18                             | 2              | u                |
| Viktor Erzar  | oprema                        | 2                  | 23                 | 5                               | 0                             | 2                            | 18                             | 2              | 4                |

Na zaslonu je prikazana tabela z imeni zaposlenih v vaših delovnih skupinah Prikazane so naslednje informacije:

- ime in priimek zaposlenega ter kateri delovni skupini pripada
- koliko dni dopusta se je zaposlenemu preneslo iz prejšnjega leta
- koliko dni dopusta je zaposlenemu dodeljenega
- koliko dni letošnjega dopusta je zaposleni porabil
- koliko dni lanskega dopusta je zaposleni porabili
- koliko dni lanskega dopusta je zaposlenemu preostalo
- koliko dni letošnjega dopusta je zaposlenemu preostalo
- koliko dni rezerviranega dopusta je zaposlenemu že bilo zavrnjenega

 koliko dni rezerviranega dopusta za zaposlenega čaka na vašo odobritev – ta številka je obarvana rdeče.

S klikom na gumb **uredi** boste stopili na stran, kjer boste za izbranega zaposlenega lahko odobrili ali zavrnili njegove rezervacije dopustov ter pregledali zgodovino odobritev in zavrnitev. Stran je enaka tisti, ki jo vidi zaposleni ko pregleduje svoje rezervacije dopustov.

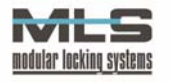

| Dopusti - Viktor Erzai                                    | 7              |                                    |                                |                     |                  | Nazaj na pr            | egled dopu     |
|-----------------------------------------------------------|----------------|------------------------------------|--------------------------------|---------------------|------------------|------------------------|----------------|
| Dodeljen dopust                                           | 23             | Porabljen lanski de                | opust                          | 0 Porablj           | eni letošnji     | dopust                 |                |
| Prenesen dopust                                           | 2              | Preostal lanski doj                | pust                           | 2 Preosta           | al letošnji d    | opust                  |                |
|                                                           |                |                                    | Izberi leti                    | o: 2004 💌           | Р                | RIKAZ                  |                |
| Rezervacija dopusta:<br>V koledarju kliknite na dan, ki g | a želite rezen | virati. Ko ste izbrali vse dni jih | n potrdite s klikom n <i>a</i> | gumb »Prenesi v dop | uste«. V primeru | ı, da ste se zmotili k | diknite na »br |
| Dan                                                       |                | Datum                              | Status                         | Preciedal           |                  |                        |                |
| Četr                                                      | tek            | 2004-11-18                         | zavrnien                       | URBAN               | Odobri           | Zavrni                 |                |
| Srec                                                      | la             | 2004-11-17                         | zavrnien                       | ADMIN               | Odobri           | Zavrni                 |                |
| Tore                                                      | k              | 2004-11-16                         | odobren                        | ADMIN               | Odobri           | Zavrni                 |                |
| Pon                                                       | edeliek        | 2004-11-15                         | odobren                        | URBAN               | Odobri           | Zavrni                 |                |
| Pon                                                       | edeljek        | 2004-12-13                         | čakajoč                        |                     | 0 dobri          | Zavrni                 |                |
| Tore                                                      | k              | 2004-12-14                         | čakajoč                        |                     | Odobri           | Zavrni                 |                |
| Sred                                                      | la             | 2004-12-15                         | čakajoč                        |                     | Ødobri           | Zavrni                 |                |
| Četr                                                      | tek            | 2004-12-16                         | čakajoč                        |                     | 0dobri           | Zavrni                 |                |
| Dopusti v izbranem l                                      | etu:<br>enda:  | Iskoriščen dopust                  | Rezerviran                     | Jopust 🗾            | Odobren dop      | ust                    |                |
| Januar 2004                                               | _              | Februar 2004                       | Ma                             | rec 2004            |                  | April 2004             |                |
|                                                           |                |                                    |                                |                     |                  |                        |                |
| Ne Po To Sr Ce Pe So                                      | N              | e Po To Sr Ce Pe So                | Ne Po I                        | o Sr Ce Pe So       | Ne               | Po To Sr Ce Pe         | 50             |
| 1 2 3                                                     | 1              | 234567                             | 1 2                            | 3456                |                  | 12                     | 3              |
| 4 5 6 7 8 9 10                                            | 8              | 9 10 11 12 13 14                   | 789                            | 10 11 12 13         | 4                | 56789                  | 10             |
|                                                           | 10.0           | 5 4 0 4 7 4 0 4 0 0 0 A            | 44.45.4                        | 6 47 40 40 00       | 11               | 10 10 11 16 16         | 17             |
| 11 12 13 14 15 16 17                                      | ി              | 5 16 17 18 19 20 21                | 14 15 1                        | 0 17 10 19 20       | 11               | 12 13 14 13 10         | 17             |

V tabeli, kjer lahko vidite rezervirane, odobrene in zavrnjene dopuste lahko tiste rezervacije, ki imajo status **čakajoč**, odobrite ali zavrnete tako, da kliknete na ukaz **odobri** ali **zavrni**. Dopustov, ki ste jih že ali odobrili ali zavrnili, ne morete več spreminjati.

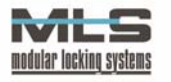

### PREGLED NAD POTNIMI NALOGI

Kot administrator lahko na straneh WebAccess pregledujete, odobravate in po potrebi tudi ustvarite potne naloge, za katere zaprosijo zaposleni v podjetju. Potni nalog najprej odobrite, ko pa se zaposleni vrne iz službene poti, naredite obračun potnih stroškov. Vnašate lahko tudi šifrante – vnaprej določenih podatkih kot so npr. ciljne lokacije, kilometrine, dnevnice, itd. Te je priporočljivo vnesti na samem začetku uporabljanja WebAccess strani.

#### ŠIFRANTI

Šifranti so vnaprej določeni podatki, ki jih vnesete zato, da olajšate vnose zaposlenim in za lažje evidentiranje potnih nalogov. Ko izberete želenega šifranta v meniju Potni nalogi – *ŠIFRANT…* " se vam odpre novo okno, kjer lahko dodajate želene informacije. Dodajate lahko naslednje šifrante:

| <ul> <li>Potni nalogi</li> <li>Po vratih</li> <li>Zapos</li> <li>Neodobreni nalogi</li> <li>Odobreni nalogi za obračun</li> <li>Obračunani nalogi</li> <li>PRINT - Obračunani nalogi</li> <li>ŠIFRANT - Seznam strank</li> <li>ŠIFRANT - Službeni avtomobili</li> <li>ŠIFRANT - Razlogi za pot</li> <li>ŠIFRANT - Vnaprej določene poti</li> <li>ŠIFRANT - Države</li> <li>ŠIFRANT - Valute</li> <li>ŠIFRANT - Dnevnice</li> </ul> | <ul> <li>Seznam strank: seznam strank, po<br/>čigar nalogih se bo zaposleni odpravil<br/>na službeno pot</li> <li>Službeni avtomobili: seznam<br/>avtomobilov, katere si lahko zaposleni<br/>rezervira za službeno pot</li> <li>Razlogi za pot: seznam razlogov<br/>oziroma nalog, zaradi katerih se<br/>zaposleni odpravi na službeno pot<br/>(npr. poslovno kosilo, sestanek, servis,<br/>itd.)</li> <li>Vnaprej določene poti: seznam<br/>pogostih službenih poti (npr. Šmarca-<br/>Ljubljana-Šmarca)</li> <li>Države: seznam držav, v katere se<br/>pogosteje odpravljajo zaposleni na<br/>službene poti</li> </ul> |
|----------------------------------------------------------------------------------------------------|----------------------------------------------------------------------------------------------------|
| ŠIFRANT - Kilometrina                                                                                                    | <ul> <li>Valute: seznam valut za<br/>preračunavanje stroškov</li> </ul>                                                                                                    |

- Dnevnice: Seznam vnaprej pripravljenih dnevnic (npr. za Avstrijo, Slovenijo, ZDA, itd. valuto samo se določi pri obračunavanju)
- Kilometrina: Seznam kilometrin (npr. od 15.1.2005, od 15.5.2005). Kilometrine se ponavadi spreminjajo s spremembami cen goriva.

| Stranke   |                                                                  |              | Dodaj stranko     |
|-----------|------------------------------------------------------------------|--------------|-------------------|
|           | Stranka                                                          |              |                   |
|           | Dobavitelj d.o.o.                                                | uredi        | brisi             |
|           | Elektronček d.o.o.                                               | uredi        | brisi             |
|           | Hal d.o.o.                                                       | uredi        | brisi             |
| Primer vr | nosa šifranta: Različne stranke – podjetja ali organizacijske ej | note v imenu | katerih se izdaia |

Primer vnosa šifranta: Različne stranke – podjetja ali organizacijske enote, v imenu katerih se izdaja potne naloge.

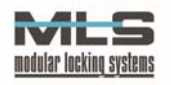

#### ODOBRITEV POTNIH NALOGOV

Ko zaposleni zaprosi za odobritev potnega naloga, se le-ta pojavi v seznamu, do katerega pridete preko menija "Potni nalogi -> Neodobreni nalogi".

| Neodobren              | i potni nalog | gi       | K          |          |                              | Dodaj potni n             | alog    |        |         |
|------------------------|---------------|----------|------------|----------|------------------------------|---------------------------|---------|--------|---------|
| Ustvarjen              | Dodal         | Dan      | Datum      | Ura      | Po nalogu (odlocba-<br>spis) | Naloga                    | Št. dni |        |         |
| Dobavit                | elj d.o.o.    |          |            |          |                              |                           |         |        |         |
| 08.03.2005             | Aleš Zajc     | Torek    | 08.03.2005 | 12:18:00 | Dobavitelj d.o.o. 💌          | Poslovno kosilo           | 1       | zavrni | odbri   |
| Elektro                | nček d.o.o.   |          |            |          |                              |                           |         |        |         |
| 08.03.2005             | Anton Rakar   | Sobota   | 09.04.2005 | 12:14:00 | Elektronček d.o.o. 💌         | Servis igralnega avtomata | 0       | zavrni | odbri   |
| 09.03.2005             | Jure Mali     | Sreda    | 09.03.2005 | 11:08:00 | Elektronček d.o.o. 🔽         | testiranje                | 1       | zavrni | odbri   |
| Hal d.o.               | o.            |          |            |          |                              |                           |         |        |         |
| Potrebr                | no dodati v j | podjetje |            |          |                              |                           |         |        |         |
|                        |               |          |            |          |                              |                           |         |        |         |
| Primer ča<br>strankah. | kajočih p     | otnih n  | alogov za  | odobrite | v. Na sliki lahko            | vidimo kako so razo       | deljeni | po raz | zličnil |

Potni nalog lahko odobrite s klikom na gumb "**odobri**", ali ga zavrnete s klikom na gumb "**zavrni**". Poleg tega lahko v polju "Po nalogu (odlocba-spis)" spremenite stranko, po čigar nalogu se bo zaposleni odpravil na službeno pot – v primeru, da se vodi evidenco za več podjetij. Če je zaposleni kot stranko navedel podjetje ali organizacijsko enoto, ki nista v šifrantu, bo njegova prošnja za potni nalog razvrščena pod "Potrebno dodati v podjetje", in ga boste morali sami razvrstiti pod ustrezno podjetje/stranko. Zaposlenemu lahko potni nalog ustvarite tudi sami s klikom na gumb "**Dodaj potni nalog**", v primeru da zaposleni nima dostopa do WebAccess strani ali je kako drugače onemogočen da izpolni vlogo. Ko odobrite potni nalog, se zaposlenemu izpiše da je njegov potni nalog odobren. Nato ga lahko natisne in se odpravi na službeno pot, potni nalog pa se bo že premaknil v seznam čakajočih nalogov za obračun.

#### OBRAČUNAVANJE POTNIH STROŠKOV

Ko se zaposleni vrne iz službene poti in odda svoj potni nalog skupaj z vsemi potrebnimi računi, morate narediti še obračun. Do seznama čakajočih nalogov za obračun pridete skozi meni "Potni Nalogi -> Odobreni nalogi za obračun". Tukaj lahko vidite seznam vseh potnih nalogov, ki čakajo na obračun. Stroški pri službeni poti se delijo na dnevnice, kilometrino ter druge stroške. Obračun opravite tako, da kliknete na gumb "**obračunaj**".

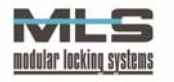

| Odobreni   | potni nalog  | JI /                |         |            |          |                              |                      |         |                      |          |
|------------|--------------|---------------------|---------|------------|----------|------------------------------|----------------------|---------|----------------------|----------|
| Odobren    | Odobril      | Zaposleni           | Dan     | Datum      | Ura      | Po nalogu (odlocba-<br>spis) | Naloga               | Št. dni | Predogled in<br>tisk |          |
| Dobav      | itelj d.o.o. |                     |         |            |          |                              |                      |         |                      |          |
| 29.03.2005 | MARTINA      | Jure Mali           | Torek   | 08.03.2005 | 10:27:00 | Dobavitelj d.o.o.            | Konferenca           | 0       | tiskaj               | obracuna |
| 29.03.2005 | MARTINA      | Aleksander<br>Kralj | Nedelja | 06.03.2005 | 08:20:00 | Dobavitelj d.o.o.            | Nakup opreme         | 1       | tiskaj               | obracuna |
| 29.03.2005 | MARTINA      | Jure Mali           | Četrtek | 03.03.2005 | 20:19:00 | Dobavitelj d.o.o.            | Programiranje        | 1       | tiskaj               | obracuna |
| 24.03.2005 | MARTINA      | Aleksander<br>Kralj | Četrtek | 24.03.2005 | 12:35:00 | Dobavitelj d.o.o.            | POSLOVNI<br>SESTANEK | 1       | tiskaj               | obracuna |
| 16.03.2005 | MARTINA      | Aleksander<br>Krali | Sreda   | 16.03.2005 | 18:23:00 | Dobavitelj d.o.o.            | POSLOVNI<br>SESTANEK | 1       | tiskaj               | obracuna |

Odprlo se bo novo okno, kjer se bodo izpisali do sedaj vneseni podatki o službeni poti zaposlenega.

Najprej morate vnesti datum in čas vrnitve zaposlenega. Datum mora biti v numerični obliki brez presledkov (npr. "sedmi Marec leta dva tisoč pet " se napiše "07032005"), čas pa v obliki *uu:mm:ss* (npr. ob "osemnajsti uri in enaindvajset minut " se napiše "20:21:00"). Če se po teh poljih premikate s tipko **TAB**, bo **p**rogram avtomatsko predlagal trenutna datum in čas. Nato izberete za katero vrsto odsotnosti ali prisotnosti se bo štela odsotnost zaposlenega na službeni poti. Lahko mu izberete vse vrste odsotnosti, ki jih uporablja program Manager (Redno delo, bolniška, dopust, itd.). S klikom na gumb "**Prenesi v registracijo**" se bo ta podatek zapisal v podatkovno bazo.

Nato izberete eno izmed valut, v kateri boste obračunali dnevnice. Vpišite tečaj, ki pove koliko SIT je vredna 1 enota izbrane valute (npr. če izberete za valuto EUR, vpišite pod tečaj 241,38.). Če je valuta vredna manj od enega tolarja, vpišite ustrezen faktor (Npr. 1 LEV = 0.35 SIT, se pravi bo tečaj 0.35). Valuto in tečaj potrdite s klikom na gumb "**Potrdi valuto in tečaj**". Šele ko potrdite valuto in tečaj bosta le-ta postala veljavna.

S klikom na gumb "**Dodaj**", se vam bo odprlo okno za dodajanje dnevnic. Izberete eno izmed vnaprej pripravljenih dnevnic, določite število in procent zvišanja ali znižanja vrednosti dnevnice.

Pozor! Dnevnice bodo imele vrednost prej izbrane valute, tako da če ima "dnevnica1" vrednost 1000, bo imela vrednost 1000ih SIT, ali 1000 EUR, odvisno od tega katero valuto ste izbrali. Če želite dnevnico1 izraziti v EUR, vnesite v polje "procent zvišanja ali znižanja" vrednost "4.14%". Tako bo dnevnica 1 vredna 4.14 EUR oz. 1000 SIT.

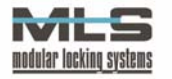

| ime in priimel<br>Jure Mali              | k predlagatelja                                  |                                                           | Obrač                                                                | un potnih stroško                         | v                                   |                              |
|------------------------------------------|--------------------------------------------------|-----------------------------------------------------------|----------------------------------------------------------------------|-------------------------------------------|-------------------------------------|------------------------------|
| stanujoč                                 |                                                  |                                                           |                                                                      |                                           |                                     |                              |
| Odhod:<br><b>06.03.2005</b> (Ne          | edelja)                                          | ob: <b>08:21:00</b> uri                                   |                                                                      | dni ur:min:sec: 1 1                       | Odsotnost<br>1 <b>2:00:00</b>       |                              |
| Datum vrnitve:                           | 07032005                                         | ob: 20:21:00                                              | uri                                                                  | Izberi valuto:<br>SIT 🗸                   | Vpisi tecaj: 1                      |                              |
| Redno delo                               | ~                                                | PRENES                                                    | SI V REGISTRACIJO                                                    | РОТ                                       | RDI VALUTO IN TEČ                   | AJ                           |
|                                          |                                                  |                                                           |                                                                      | Dodaj                                     |                                     |                              |
| Št. dnevnic                              | Vrsta dnevnice                                   | % zvišanja / znižanja                                     | Skupaj<br>(zgoraj navedena valuta)                                   | Skupaj v SIT                              |                                     |                              |
| 1                                        | dnevnica1 (1000)                                 | 100                                                       | 1.000,00                                                             | 1.000,00                                  | Spremeni                            | Brisi                        |
| Primer vpis<br>se njegova<br>enaindvajse | ovanja datum<br>odsotnost šte<br>et minut ter sm | a in časa ter do<br>eje kot redno de<br>no mu dodelili dn | odajanja dnevnic. Z<br>lo, da se je vrnil d<br>vevnico v višini 1000 | aposlenemu Jur<br>ne sedmega Ma<br>) SIT. | etu Mali-ju smo<br>arca leta 2005 c | določili, da<br>b 20. uri in |

## Nato obračunate še kilometrino. Veljala bo kilometrina, katero ste navedli v šifrantu kot veljavno od določenega datuma naprej!

Če je bila službena pot zaposlenega drugačna od predvidene, novo službeno pot vnesete v polje "Pot za obračun". Tu lahko uporabimo prej vnesene predloge ali kar vnaprej pripravljene poti. V primeru da uporabimo predlogo ali vnaprej pripravljene poti, se bo s klikom na gumb "**Preračunaj kilometre**" odprlo novo okno, kjer se bo pokazal izračun opravljenih kilometrov po podatkih iz Avto Moto Zveze Slovenije – AMZS. Če mi, ali pa zaposleni sam ni uporabil poti iz šifranta, se mora število opravljenih kilometrov vnesti ročno.

| Stroški poti:                                                                                                    |                                                                                                   |
|----------------------------------------------------------------------------------------------------|---------------------------------------------------------------------------------------------------|
| Predvidena pot:<br>Šmarca-Maribor-Šmarca                                                                                                    |                                                                                                   |
| Pot za obracun:<br>Šmarca-Maribor-Šmarca                                                                                                    | Predlog<br>Vnaprej pripravljene poti                                                              |
| 252 * 55.56 SIT                                                                                                    | Preracunaj kilometre                                                                              |
| Primer vpisovanja poti za obračun. Ker smo vnesli vnaprej<br>gumb " <b>Preračunaj kilometre</b> " avtomatsko vnesejo opravlj<br>smo določili da velja v določenem obdobju. | pripravljeno pot iz šifranta, se s klikom na<br>eni kilometri. Kilometrina velja tista, za katero |

Na koncu pod druge stroške vnesemo še ostale stroške, za katere je zaposleni prinesel račune. S klikom na gumb "**Dodaj**", se bo odprlo okence, v katerem lahko izberete datum, valuto, tečaj, vrsto ter vrednost stroška. Za stroške velja, da lahko dodate več stroškov v različnih valutah. Izbirate lahko med stroški kot so cestnina,

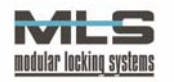

nočitve, gorivo, itd. S klikom na gumb "**Obračunaj**" se bodo stroški obračunali, nalog pa se bo premaknil pod meni "Obračunani nalogi"

| Drugi stroški                                                                        |                                                                         |                                               |                                                                    |
|--------------------------------------------------------------------------------------|-------------------------------------------------------------------------|-----------------------------------------------|--------------------------------------------------------------------|
|                                                                                      |                                                                         |                                               | Dodaj                                                              |
| Stroški na dan: 13.04.2005                                                           | Valuta: SIT                                                             | Tecaj: 1                                      | Spremeni    Brisi                                                  |
| Vrsta stroška                                                                        | Vrednost v valuti                                                       | Vrednost v SIT                                |                                                                    |
| Cestnina                                                                             | 600,00 SIT                                                              | 600,00                                        |                                                                    |
| Stroški na dan: 13.04.2005                                                           | Valuta: SIT                                                             | Tecaj: 1                                      | Spremeni    Brisi                                                  |
| Vrsta stroška                                                                        | Vrednost v valuti                                                       | Vrednost v SIT                                |                                                                    |
| Parkimina                                                                            | 1.000,00 SIT                                                            | 1.000,00                                      |                                                                    |
| Stroški na dan: 14.04.2005                                                           | Valuta: HRK                                                             | Tecaj: 33.45                                  | Spremeni    Brisi                                                  |
| Vrsta stroška                                                                        | Vrednost v valuti                                                       | Vrednost v SIT                                |                                                                    |
| Nočitve                                                                              | 20,00 HRK                                                               | 669,00                                        |                                                                    |
|                                                                                      |                                                                         |                                               |                                                                    |
| Odobreno plačilo predujema v zneski<br>SIT :                                         | Ţ                                                                       |                                               |                                                                    |
| datum plačila predujema :                                                            | 01.01.1900                                                              |                                               |                                                                    |
| Račun pregledal in odobril izplačilo S                                               | п                                                                       | MARTINA                                       |                                                                    |
|                                                                                      |                                                                         |                                               | Obračunaj                                                          |
| er dodajanja ostalih potnih<br>bnik prenočil na hrvaškej<br>em je valuta preračunana | n stroškov. Vnesli smo<br>n, smo ta strošek vne<br>v slovenske tolarje. | o cestnino in parkirn<br>sli v hrvaških kunal | Obračunaj<br>ino, oboje v valuti SIT.<br>h. Jasno je viden tudi te |

#### PREGLED IN TISKANJE OBRAČUNANIH NALOGOV

Seznam obračunanih nalogov najdete s klikom na meni "Potni nalogi -> Obračunani nalogi". V tem seznamu lahko razvrstite naloge tako, da kliknete gumb "**Razvrsti ID po datumu**". ID vsakega naloga je tem večji, tem kasneje je bil nalog ustvarjen. Dva potna naloga za isto podjetje – stranko ne moreta imeti istega ID-ja. S klikom na gumb "**tiskaj**" se odpre novo okno, kjer dobimo na ogled obračun potnih stroškov, ki ga nato lahko natisnemo – avtomatsko se odpre okno za izbiro tiskalnika. Vsak potni nalog lahko tudi popravimo s klikom na gumb "**popravi**" – v tem primeru se bo odprlo enako okno kot pri obračunu stroškov.

Obračunanih potnih nalogov lahko natisnete tudi več skupaj. S klikom na meni "Potni nalogi -> PRINT Obračunani nalogi". Odprla se bo stran, kjer lahko poiščete obračunane potne naloge po enem ali več od naslednjih kriterijev:

- po zaporednih ID številkah (od-do) potnega naloga
- po zaposlenem, ki je bil na službeni poti
- po avtomobilu, s katerim je zaposleni opravil službeno pot
- po datumskem intervalu, v katerem je bila opravljena službena pot (datum mora biti v obliki *leto-mesec-dan*).

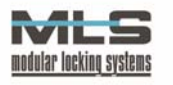

Ko izberete želene kriterije, kliknite na gumb "**Poišči**", da se vam izbrani potni nalogi izpišejo. S klikom na gumb "**Natisni vse**", boste poslali vse prikazane potne naloge v tisk. Če želite od prikazanih natisniti samo enega ali nekatere od potnih nalogov, kliknite na gumb "**tiskaj**" na koncu vsakega potnega naloga.

| Obračunani potni nalogi - PRINTANJE |              |                        |                     |                            |                       |                                   |                      |         |             |                      |
|-------------------------------------|--------------|------------------------|---------------------|----------------------------|-----------------------|-----------------------------------|----------------------|---------|-------------|----------------------|
|                                     | Od številke: |                        |                     |                            | Do številke: 140      |                                   |                      |         |             |                      |
|                                     |              | Zaposleni:             |                     |                            |                       | Aleksander Kralj 💉                |                      |         |             |                      |
|                                     |              | Avtomobil:             |                     |                            |                       | Megan 😽                           |                      |         |             |                      |
|                                     |              | Od datuma:             | 2005-03-01          |                            |                       | Do datuma: 2005-04-15             | ]                    |         |             |                      |
|                                     |              |                        |                     |                            |                       | Poišči                            |                      | L       | NATISNI VSE |                      |
| 1                                   | D            | Zaposleni              | Dan                 | Datum                      | Ura                   | Po nalogu (odlocba-spis)          | Naloga               | Št. dni | Obračunan   | Predogled in<br>tisk |
| 1.                                  | 40           | Jure Mali              | Sreda               | 2005-03-16                 | 10:28:00              | Dobaviteli d.o.o.                 | Servis IA            | 4       | 2005-04-12  | tiskai               |
| 13                                  | 39           | Jure Mali              | Torek               | 2005-03-08                 | 10:27:00              | Dobaviteli d.o.o.                 | Servis IA            | 0       | 2005-04-14  | tiskai               |
| 1                                   | 37           | Jure Mali              | Nedelja             | 2005-03-06                 | 08:21:00              | Dobavitelj d.o.o.                 | testiranje           | 1       | 2005-04-12  | tiskaj               |
| 1                                   | 36           | Aleksander<br>Kralj    | Nedelja             | 2005-03-06                 | 08:20:00              | Dobavitelj d.o.o.                 | Predstavitev         | 1       | 2005-04-14  | tiskaj               |
| 1                                   | 35           | Jure Mali              | Četrtek             | 2005-03-03                 | 20:19:00              | Dobavitelj d.o.o.                 | Nakup rez. delov     | 1       | 2005-04-14  | tiskaj               |
| 1                                   | 34           | Benjamin<br>Žavbi      | Petek               | 2005-03-25                 | 11:04:00              | Elektronček d.o.o.                | POSLOVNI<br>SESTANEK | 1       | 2005-03-25  | tiskaj               |
|                                     | 2            | Martina<br>Vesel       | Četrtek             | 2005-03-10                 | 11:53:00              | Elektronček d.o.o.                | Poslovno kosilo      | 1       | 2005-03-13  | tiskaj               |
|                                     | 2            | Anita Orel             | Nedelja             | 2005-03-13                 | 14:26:00              | Dobavitelj d.o.o.                 | POSLOVNI<br>SESTANEK | 1       | 2005-03-13  | tiskaj               |
|                                     | 1            | Aleš<br>Burkeljca      | Sreda               | 2005-03-09                 | 13:00:00              | Elektronček d.o.o.                | Servis IA            | 1       | 2005-03-13  | tiskaj               |
|                                     | 1            | Aleksander<br>Kralj    | Petek               | 2005-03-11                 | 11:40:00              | Dobavitelj d.o.o.                 | POSLOVNI<br>SESTANEK | 1       | 2005-04-14  | tiskaj               |
| Prin<br>prve                        | ner<br>ega   | iskanja ol<br>Marca 20 | bračuna<br>)05 do p | anih potnih<br>petnajstega | nalogov<br>a Aprila . | v. Izbrali smo, da želin<br>2005. | no poiskati pot      | tne na  | loge, izda  | ne od                |

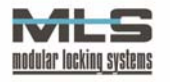

|                                                                                                    | elek                           | tronček                     |                                                                                                    |                    |                                                                                                    |                     |
|----------------------------------------------------------------------------------------------------|--------------------------------|-----------------------------|----------------------------------------------------------------------------------------------------|--------------------|----------------------------------------------------------------------------------------------------|---------------------|
|                                                                                                    |                                |                             |                                                                                                    |                    | datum obracuna                                                                                                    | c <b>13.03.2005</b> |
| lme in priimek                                                                                                    |                                | Aleksander<br>Kralj         | Stanujoč                                                                                                    |                    |                                                                                                    |                     |
| Naloga                                                                                                    | POSLOVNI SE                    | STANEK                      |                                                                                                    | Avtomobil          | Marcedez (SLO 333-8                                                                                                | 1888)               |
| Plačnik                                                                                                    |                                | Dobavitelj d.o              | 0.0.                                                                                                    |                    |                                                                                                    |                     |
| Odhod :<br>11.03.2005                                                                                             | (Petek)<br>ob: <b>11:40:00</b> | Vrnitev:<br>12.03.2005      | (Sobota)<br>ob: 11:40:00                                                                                             |                    | Odsotnost: 1 C                                                                                                    | ):00:00             |
| Prevozni stro                                                                                                    | ški                            | Opravljena pot              | .: Mengeš-kamnik-m                                                                                                   | IENGEŠ             |                                                                                                    |                     |
| Št. kilometrov:                                                                                                   | 9                              | * 55.56 SIT                 | S                                                                                                    | kupaj kilometrina: | 500,04                                                                                                    |                     |
| Dnevnice                                                                                                    |                                |                             |                                                                                                    | Valuta: EUR        | Tečaj: 2.35                                                                                                    |                     |
| Količina.                                                                                                    | 100% vrednost                  | Faktor[%]                   | Vrednost                                                                                                    | Vrednost v SIT     | Skupaj dnevnice                                                                                                    |                     |
| 1                                                                                                    | 1.000,00 EUR                   | 80                          | 800,00 EUR                                                                                                    | 1.880,00           | 1.880,00                                                                                                    |                     |
| 2                                                                                                    | 2.000,00 EUR                   | 100                         | 4.000,00 EUR                                                                                                    | 9.400,00           | 9.400,00                                                                                                    |                     |
|                                                                                                    |                                |                             |                                                                                                    | Skupaj dnevnice    | 11.                                                                                                    | 280,00              |
| Drugi stroški                                                                                                    |                                |                             |                                                                                                    |                    |                                                                                                    |                     |
| Datum: 13.03.2005<br>Strošek<br>Cestnina<br>Parkimina<br>Datum: 14.03.2005<br>Strošek<br>Nočitve<br>Reprezentanca | 5 Država:<br>5 Država:         | : ANTARTIKA<br>: AFGANISTAN | Valuta: N<br>Znesek v valuti<br>233,00 MKD<br>122,00 MKD<br>Valuta: F<br>Znesek v valuti<br>5,555,00 PTE<br>1,00 PTE | икр                | Tečaj: 0.33<br>Vrednostv SIT<br>77,59 SIT<br>40,63 SIT<br>Tečaj: 0.34<br>Vrednostv SIT<br>1.922,03 SIT<br>0,35 SIT | 33<br>46            |
|                                                                                                    |                                |                             |                                                                                                    | Skupaj ostalo      | 2.040,59                                                                                                    |                     |
|                                                                                                    |                                |                             | Skupaj                                                                                                    |                    | 13.820,63                                                                                                    |                     |
| Predujem, prejet o                                                                                                | ine: 01.01.1900                |                             |                                                                                                    |                    | vznesku                                                                                                    |                     |
|                                                                                                    |                                | Ostane za iz                | plačilo / vračilo * SIT/                                                                                             |                    | 13.820,63                                                                                                    |                     |
| Račun pregledal i                                                                                                 | n odobril izplačilo            |                             |                                                                                                    | MARTINA            |                                                                                                    |                     |
|                                                                                                    |                                |                             |                                                                                                    | me                 | mber of<br>elektron                                                                                                | ček                 |

### **ISKANJE ZAPOSLENIH**

Na straneh WebAccess lahko med drugim tudi preverite kdaj so vaši zaposleni (zaposleni v eni izmed skupin ki jih vodite) prihajali skozi vrata. Na ta način lahko hitro ugotovite kdaj se je kak zaposleni prijavljal z svojim ključem in iz tega lahko vidite ali je še na delovnem mestu ali je morda že odšel domov. Izpisani bodo prehodu za vsa vrata v sistemu.

Sodelavca, za katerega želite videti kdaj se je prijavljal s svojim ključem lahko poiščete s pomočjo korena besede v polju "vpiši koren besede", ali pa ga izberete iz seznama v polju "Izberi osebo". V polju "Št. Zadnjih prehodov" nato izberite število zadnjih prihodov, ki se vam bo izpisalo za želeno osebo. S klikom na gumb "**Prikaz**" se vam bo izpisala tabela, v kateri boste videli datum in čas v kateri se je izbrana oseba prijavljala, ter tudi na katerih vratih se je prijavila.

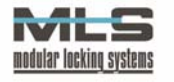

| Iskanje osebe N | latej Gutman       |          |                                |  |
|-----------------|--------------------|----------|--------------------------------|--|
|                 |                    |          |                                |  |
|                 |                    |          | 🔽 Vpiši koren besede:          |  |
|                 |                    |          | 🗆 Izberi osebo: Matej Gutman 💌 |  |
|                 | Št. zadnjih prehod | ov: 10 💌 | PRIKAZ                         |  |
|                 | Datum              | Čas      | Prehod skozi vrata             |  |
|                 | 2004-10-15         | 17:14:26 | test                           |  |
|                 | 2004-10-15         | 13:32:41 | test                           |  |
|                 | 2004-10-15         | 13:16:00 | test                           |  |
|                 | 2004-10-15         | 09:19:25 | test                           |  |
|                 | 2004-10-08         | 17:57:07 | Registrator                    |  |
|                 | 2004-10-08         | 13:10:37 | Registrator                    |  |
|                 | 2004-10-08         | 12:56:04 | Registrator                    |  |
|                 | 2004-10-08         | 08:58:21 | Registrator                    |  |
|                 | 2004-10-07         | 17:35:40 | Registrator                    |  |
|                 | 2004-10-07         | 08:32:06 | Registrator                    |  |

### PREGLED PREHODOV SKOZI VRATA

Kot administrator lahko pregledate tudi podatke o prehodih zaposlenih v eni od delovnih skupin pod vašim nadzorom skozi vrata, kamor je nameščeno čitalno mesto na katerem zaposleni uporabljajo ključe – brezkontaktne kartice. V polju "Izberi vrata" izberite vrata oz. čitalno mesto, za katerega želite videti prehode. Nato izberite opcijo za omejevanje; če izberete opcijo "Št. Zadnjih prehodov" se vam lahko izpiše zadnjih 10, 20, 30, 50 ali 100 prehodov skozi izbrana vrata, lahko pa izberete tudi opcijo "Izberi dan v zadnjih 20 dnevih" in izberete datum in uro, v kateri želite videti prehode skozi izbrana vrata. Izbrati morate vsaj eno od teh dveh opcij, lahko pa izberete obe naenkrat – v tem primeru se vam bo izpisalo izbrano število prehodov v izbranem dnevu in uri.

| Prehod sl     | kozi vrata TERMINAL V PRIT | LIČJU    |                                                                     |
|---------------|----------------------------|----------|---------------------------------------------------------------------|
| Izberi vrata: | TERMINAL V PRITLIČJU 💌     | <b>N</b> | Št. zadnjih prehodov: 20 💌                                          |
|               |                            |          | Izberi dan v zadnjih 20 dnevih: 2004-12-31 🗾 Izberi uro: 1 💌 PRIKAZ |
|               | Datum                      | Čas      | Oseba                                                               |
|               | 2004-12-14                 | 16:03:52 | Benjamin Zavbi                                                      |
|               | 2004-12-14                 | 16:00:07 | Tadeja Sumper                                                       |
|               | 2004-12-14                 | 15:27:31 | Janez Bohinc                                                        |
|               | 2004-12-14                 | 15:24:29 | Irena Spruk                                                         |
|               | 2004-12-14                 | 15:23:58 | Ana Pavlin                                                          |
|               | 2004-12-14                 | 15:22:00 | Franc Berlec                                                        |
|               | 2004-12-14                 | 15:19:08 | Alenka Praprotnik                                                   |
|               | 2004-12-14                 | 15:19:07 | Marija Novak                                                        |
|               | 2004-12-14                 | 15:11:10 | Anton Rakar                                                         |
|               | 2004-12-14                 | 15:03:49 | Martina Vesel                                                       |
|               | 2004-12-14                 | 14:53:00 | Mitja Brajkovic                                                     |
|               | 2004-12-14                 | 14:36:15 | Primoz Bohinc                                                       |
|               | 2004-12-14                 | 14:21:16 | Srecko Kosir                                                        |
|               | 2004-12-14                 | 14:19:23 | Miro Janezic                                                        |
|               | 2004-12-14                 | 14:01:30 | Vojko Drosk                                                         |
|               | 2004-12-14                 | 14:00:40 | Bojan Osolnik                                                       |
|               | 2004-12-14                 | 13:05:03 | Marjeta Drosk                                                       |
|               | 2004-12-14                 | 10:51:55 | Petra Vidmar                                                        |
|               | 2004-12-14                 | 10:45:49 | Primoz Bohinc                                                       |
|               | 2004-12-14                 | 09:09:21 | Primoz Bohinc                                                       |

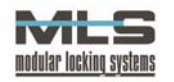